## **Completing the DBS application form**

With the DBS Employment Check system it is possible for the DBS application process to be completed in two ways:

•The applicant can complete their half of the application form remotely using a personal email address, then bring in their ID for the ID Verifier to verify.

•The applicant can complete their half of the application at the same time as they present their ID to the ID Verifier for verification.

To complete their half of the application, the applicant should log into <u>https://bamardos.employmentcheck.org.uk/</u> using the username and password in their email.

|                                                           |                                                                                                    | - C 💌                                     |
|-----------------------------------------------------------|----------------------------------------------------------------------------------------------------|-------------------------------------------|
| C () (e) https://barnardos.employmentcheck.org.uk/login   | nploymentCheck X                                                                                                    | <u>î</u> ★ ©                              |
| Believe i<br>children<br>MBarnardo                        | n<br>Online Disclosure and Barring Check Se                                                                                                    | rvice                                     |
|                                                           | Secure Login                                                                                                    |                                           |
| Home<br>Login<br>About Us<br>Statement of Fair Processing | Welcome to barnardos.employmentcheck.org.uk, Barnardo's secure log<br>Disclosure and Barring Service checks. Please enter your username and<br>that has been emailed to you to access the online application form. If y<br>forgotten your password please select "forgot my password" button bek<br>follow the instructions. | in for<br>  password<br>ou have<br>ow and |
| News and Updates                                          | Login                                                                                                    |                                           |
| Help and Support                                          | Username                                                                                                    |                                           |
|                                                           | SmithJ12345j X                                                                                                    |                                           |
|                                                           | Password                                                                                                    |                                           |
|                                                           | •••••                                                                                                    |                                           |
|                                                           | Cogin Forgot my password                                                                                                    |                                           |
|                                                           | ©2019 Cantium Business Solutions - all rights reserved                                                                                                    |                                           |
| 📀 🧉 📜 o હ 🙌 🖉 💌                                           |                                                                                                    | - in ⊿ 0 14:12<br>15/08/2019              |

This will take the applicant to the Terms and Conditions page. To access the online DBS application form they will need to select "Yes".

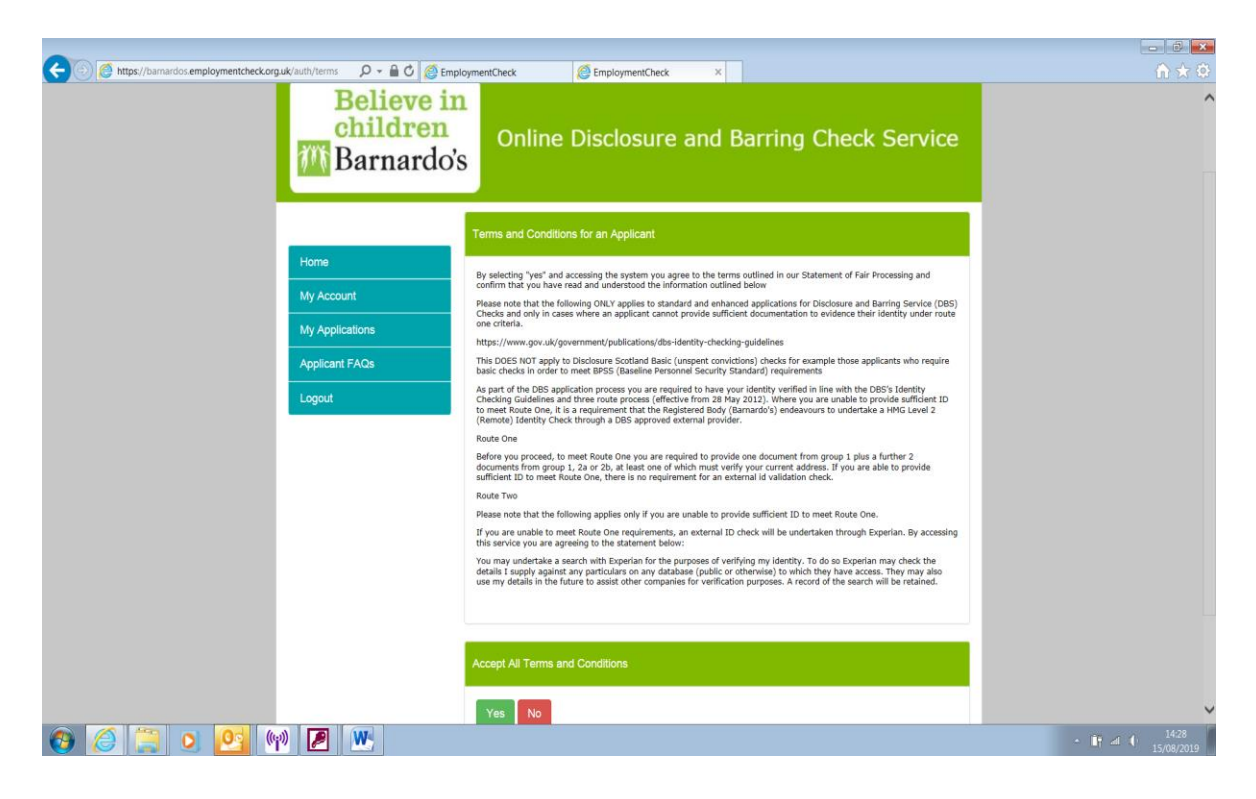

Once they have agreed to the Terms and Conditions the applicant will have access to the online DBS application form.

| 🗲 💿 🖉 https://barnardos.employmentcheck.org.uk/dashboard/my: 🔎 = 🔒 🖉 🖉 EmploymentCheck x                                                                                                    | - 0 ×<br>∩ ★ ↔ |
|----------------------------------------------------------------------------------------------------|----------------|
| Our website uses cookies. By continuing to browns the site, you are agreeing to the use of these cookies. You can find out more here:       (Hode this notice)         Believe in children       Online Disclosure and Barring Check Service         Toggle Navigation       My Applications         Horne       Application Type ID Verifier       Date created         Status Details       Actions |                |
| My Account     30-24956     DBS     HAWEK303254     2019-08-15     Tell In Details     Valing for Applicant     > Start Application       My Applicant FAOs     Applicant FAOs     Applicant FAOs     Applicant FAOs     Applicant FAOs                                                                                                    |                |
| Continue Business Solutions - all rights reserved                                                                                                    |                |

To start completing their application form, they need to select 'My Applications' from the left hand side menu. This will then take them to any open applications they have on the system. They need to click 'Start Application' and this will show the online DBS application.

| 🗲 💮 🙆 https://barnardos.employmentcheck.org.uk/application/der 🔎 + 🔒 🖒 💋 Er | mploymentCheck ×              |                                                                                                    | - 0 <b>- </b><br>↑ ★ ≎       |
|-----------------------------------------------------------------------------|-------------------------------|----------------------------------------------------------------------------------------------------|------------------------------|
| E Toggle Navigation<br>Home<br>My Account                                   | DBS Di                        | Sciosure Application Form 30-24956<br>Applicant, Jane Smith                                                                                                    |                              |
| My Applications                                                             | Applicant Information         |                                                                                                    |                              |
| Logout                                                                      | Title *                       | Select title                                                                                                    |                              |
| Application Tracker<br>You must complete all of the<br>sections below.      | Surname *                     | Smith<br>Jane                                                                                                    |                              |
| Details required                                                            |                               | The Middle Names structure is used to provide a sequence of 1 to 3 middle names (forenames that follow the first forename.)                                                                                                    |                              |
| Autobasia Interest     Names optional                                       | Do you have a middle<br>name? | Yes 🔿 🛞 No                                                                                                    |                              |
| () Confirmation                                                             | Gender*                       | Male 🔿 🛛 🔿 Female                                                                                                    |                              |
|                                                                             |                               | Enter your gender as stated on your birth certificate (The DBS has a Confidential<br>Checking Process for Transgender Applicatis who do not winh to reveal details of<br>their previous direthly to the person who asked them to complete an application<br>form for a DBS Disclosure For turbler information please contact the DBS<br>Customer Services Team on 0151 676 1452, or you can email<br>sensitive@dbs.gsi.gov.uk) |                              |
|                                                                             | Date of Birth *               | DD/MMYYYY                                                                                                    |                              |
| 📀 🧉 📜 o 🧟 👘 💌                                                               |                               |                                                                                                    | - ζ at ∮ 15:07<br>15/08/2019 |

The online application form takes approximately 10 minutes to complete. The applicant will require their address history for the previous five years and details of any other names they have used.

The name of the applicant as well as their employment details will already be displayed. If these are incorrect, the applicant should contact an administrator.

The applicant should complete the fields on the application form. Mandatory fields are indicated with an asterisk (\*). Holding your

mouse over the tool tip icon will provide additional detail as to the information required.

All of the key fields on the online application form are validated to ensure information provided is of the correct format. Common errors include selecting "Mrs" as a title and not entering a previous surname. The system does not allow the application to progress to the next stage of the application form if they have not completed a compulsory field on the form. In the event that incomplete / invalid information is provided, the system will alert the applicant as illustrated in the example below:

The section where the error occurred will also show in red.

| 🗲 🕘 🖉 https://barnardos.employmentcheck.org.uk/application/der 🔎 - 🔒 C 🧔 | EmploymentCheck ×                          |                                                                                                    | - 0 ×<br>↑★♡ |
|--------------------------------------------------------------------------|--------------------------------------------|----------------------------------------------------------------------------------------------------|--------------|
|                                                                          | The telephone number field i               | s required.                                                                                                    | Ŷ            |
| Home<br>My Account<br>My Applications                                    | DBS Di                                     | Sciosure Application Form 30-24956<br>Applicant, Jane Smith                                                                                                    |              |
| Applicant FAQs Logout                                                    | This section has been succe<br>validation. | ssfully completed. Please be aware that any more changes may require additional                                                                                                    |              |
| Application Tracker<br>You must complete all of the                      | Applicant Information                      |                                                                                                    |              |
| Details complete     Details complete                                    | Title * Surname *                          | Miss •                                                                                                    |              |
| Audusses     Compare     Names     optional     O     Confirmation       | Forename *                                 | Jane The Middle Names structure is used to provide a sequence of 1 to 3 middle names (forenames that follow the first forename.)                                                                                                    |              |
|                                                                          | Do you have a middle<br>name?              | Yes O 💿 No                                                                                                    |              |
|                                                                          | Contact Number *                           | Male O 💿 Female                                                                                                    |              |
|                                                                          |                                            | Enter your gender as stated on your birth certificate (The DBS has a Confidential<br>Checking Process for Transgender Applicants who do not wish to reveal details of<br>their previous identity to the person who asked them to complete an application | ▼<br>1515    |

For ease of completion the application form is split over four pages:

- Applicant Details
- Address history
- Name history
- Summary and declaration

Each page is saved once you move to the subsequent page, enabling you to return to complete the application at a later stage.

If the applicant's current address does not cover five years continuous address history, the system will prompt them to enter details of the additional previous addresses. Overlaps are permitted, however the system will pick up any gaps in address history.

| Attps://barnardos.employmentcheck.org.uk/application                                                                                                    | adı 🔎 👻 🔒 🗘 🔏 Emolo                               | oment/Deck X                                                                                                    | - 0 ×                    |
|----------------------------------------------------------------------------------------------------|---------------------------------------------------|----------------------------------------------------------------------------------------------------|--------------------------|
|                                                                                                    | <mark>Believe in</mark><br>children<br>Barnardo's | Online Disclosure and Barring Check Service                                                                                                    | ^                        |
| E 1<br>Home<br>My Acce                                                                                                    | oggle Navigation                                  | DBS Disclosure Application Form 30-24956<br>Applicant, Jane Smith                                                                                                    |                          |
| My Appl<br>Applicat                                                                                                    | LEAQS                                             | Please provide your 5-year address history from the date the application form is submitted.<br>You should include overseas addresses where necessary. There must be no gaps in the addresses provided for this<br>period. Please give full address details including postcode and the dates at which you resided at these addresses.<br>If you do not provide a full 5-year address history you will not be able to submit the form. |                          |
| Applic<br>You mu<br>sections                                                                                                    | tion Tracker<br>t complete all of the<br>below.   | You currently need to account for an additional 1 years and 10 months of your 5-year address history before you can<br>submit this application.<br>The following time periods are currently unaccounted for:<br>• 08/2014 - 06/2016                                                                                                    |                          |
| 0 De<br>2 Ad                                                                                                    | ails complete<br>Iresses required                 | Addresses                                                                                                    |                          |
| <ul> <li>○ Na</li> <li>○ co</li> </ul>                                                                                                    | nes (optional)<br>Infirmation                     | + Add Address Address Type Date from Date until Actions                                                                                                    |                          |
| <ul> <li>(3) (3) (3) (4)</li> <li>(4) (4) (4)</li> <li>(5) (4) (4)</li> <li>(6) (4) (4)</li> <li>(7) (4) (4)</li> <li>(7) (4)</li> <li>(7) (4) (4)</li> <li>(7) (4) (4)</li> <th></th><th>23, High Street, Reading, RG3 4NH, United Kingdom 🤉 🕜 06/2016 08/2019 🖌</th><td>- ir ≥ 0 1521<br/>1562009</td></ul> |                                                   | 23, High Street, Reading, RG3 4NH, United Kingdom 🤉 🕜 06/2016 08/2019 🖌                                                                                                    | - ir ≥ 0 1521<br>1562009 |

The applicant will need to click on 'Add address' to complete their five year address history. Once five years continuous address history has been provided, the applicant can proceed to the next stage of the application, or alternatively edit or delete addresses provided.

| Beli<br>chile<br>M Barr                   | eve in<br>dren<br>1ardo's | Online Disclosure and Barring Check Service                                                                                                    |                                                                                 |                                                                      |                                        |                        |  |
|-------------------------------------------|---------------------------|----------------------------------------------------------------------------------------------------|---------------------------------------------------------------------------------|----------------------------------------------------------------------|----------------------------------------|------------------------|--|
| E Toggle Nav<br>Home<br>My Account        | rigation                  | DBS Disclosure App<br>Applicant, -<br>Control Land Science (1)                                                                                                    | licatior<br>ane Smith                                                           | Form                                                                 | 30-249                                 | 56                     |  |
| My Applications<br>Applicant FAQs         |                           | Please provide your 5-year address history from the date th<br>You should include overseas addresses where necessary,<br>period. Please give hall address details including postcode of<br>If you do not provide a full 5-year address history you > | application form<br>here must be no<br>ind the dates at w<br>ill not be able to | is submitted<br>gaps in the add<br>sich you reside<br>submit the for | resses providi<br>d at these add<br>m. | ed for this<br>resses. |  |
| Logout<br>Application Tra                 | acker                     | You have now completed your 5 year address history and r<br>addresses during this 5 year period please enter them befo                                                                                                    | in proceed with y<br>e proceeding                                               | our application                                                      | If you have liv                        | ed at multiple         |  |
| You must complete<br>sections below.      | e all of the              | Addresses                                                                                                    |                                                                                 |                                                                      |                                        |                        |  |
| ① Details                                 | complete                  | + Ado                                                                                                    | Address                                                                         |                                                                      |                                        |                        |  |
| <ul><li>Addresses</li><li>Names</li></ul> | optional                  | Address                                                                                                    | Туре                                                                            | Date from                                                            | Date until                             | Actions                |  |
| Confirmation                              |                           | <ol> <li>High Street, Reading, RG3 4NH, United King</li> <li>Jarvis Road, Reading, RG17 4BH, United King</li> </ol>                                                                                                    | om connent<br>dom prevision                                                     | 06/2016<br>10/2010                                                   | 08/2019<br>06/2016                     | × •                    |  |
|                                           |                           | Back Continue                                                                                                    |                                                                                 |                                                                      |                                        |                        |  |

The penultimate page of the application form allows the applicant to enter details of any other names used. To add another name, select the name type (Forename / Surname) from the dropdown menu, enter the name used and dates used and click on "Add name".

| E Toggle Navigation     DBS Disclosure Application Form 30-24956       Home     Applicant, Jane Smith       My Account     Created on 1500/2019 14.                                                                                        |       |
|----------------------------------------------------------------------------------------------------|-------|
| My Applications         You must fill in the fields marked with a* if you have had any additional names.<br>Please provide details of any other names used at any time during your lifetime and the dates during which the names were used |       |
| Other Names Used                                                                                                    |       |
| Application Tracker<br>You must complete all of the<br>sections below. Select name type                                                                                                    |       |
| Other Name*  Other Name*  Other Name*                                                                                                    |       |
| Addresses complete Used From* YYYY                                                                                                    |       |
| 💽 Names optional Used Until* YYYY                                                                                                    |       |
| Confirmation     Add Name                                                                                                    |       |
| Previously Entered Names                                                                                                    |       |
| Type Name Used from Used until Options                                                                                                    |       |
|                                                                                                    | 15-31 |

Alternatively, if the applicant does not have any previous names, they are able to progress through to the final page of the application.

The final page of the application form allows the applicant to preview all of the information they have entered. If they have made any errors they are able to navigate back to the screen with the incorrect information and correct it.

|                                                                                  |                                                                  |                                                                                                    | - 0 ×                        |
|----------------------------------------------------------------------------------|------------------------------------------------------------------|----------------------------------------------------------------------------------------------------|------------------------------|
| (C) (S) https://barnardos.employmentcheck.org.uk/application/cor (O ~ 🔒 🖒 (S) Em | nploymentCheck ×                                                 |                                                                                                    |                              |
| E Toggle Navigation                                                              | DBS Di                                                           | sclosure Application Form 30-24956<br>Applicant, Jane Smith                                                                                             | Î                            |
| My Account                                                                       |                                                                  | Created on 15/08/2019 14 Last updated on 15/08/20                                                                                                    |                              |
| My Applications                                                                  | Please take the time to check the application in the Application | that all the details provided below are valid and current. You can return to each stage of<br>ion Tracker Menu should you need to make any corrections. |                              |
| Applicant FAQs                                                                   |                                                                  |                                                                                                    |                              |
| Logout                                                                           | Applicant details                                                |                                                                                                    |                              |
| Application Tracker                                                              | Breakdown                                                        |                                                                                                    |                              |
| sections below.                                                                  | Current Name                                                     | Miss, Jane Smith                                                                                                    |                              |
| (1) Details complete                                                             | Gender                                                           | Female                                                                                                    |                              |
| Addresses     complete                                                           | NI Number                                                        |                                                                                                    |                              |
| () Names optional                                                                | Position Details                                                 | CHILD WORKFORCE Childrens Services Project Worker                                                                                                    |                              |
| Confirmation                                                                     | Organisation                                                     | HQ                                                                                                    |                              |
|                                                                                  | Date of Birth                                                    | 08/12/1979                                                                                                    |                              |
|                                                                                  | Surname at Birth                                                 | Brown                                                                                                    |                              |
|                                                                                  | Place of Birth                                                   | Birmingham GB                                                                                                    |                              |
|                                                                                  | Contact Number                                                   | 02084977771                                                                                                    |                              |
|                                                                                  | Are you a volunteer?                                             | No                                                                                                    | ~                            |
| 📀 🥔 📜 🝳 💁 💌                                                                      |                                                                  |                                                                                                    | - ∰ ⊿t ⊕ 15:34<br>15/08/2019 |

The applicant must then indicate whether they have any unspent criminal convictions and confirm their agreement of the "Declaration by Applicant" before clicking on 'Submit Application' at the bottom of the page.

| -                                                                             |                                                                                                    | - C <b>-</b>                 |
|-------------------------------------------------------------------------------|----------------------------------------------------------------------------------------------------|------------------------------|
| 🗲 🕤 🙋 https://barnardos.employmentcheck.org.uk/application/cor 🔎 👻 🗎 🖒 🎑 Empl | loymentCheck ×                                                                                                    |                              |
|                                                                               | Criminal Convictions                                                                                                    |                              |
|                                                                               | *Do you have any convictions, cautions, reprimands or final warnings which would not be filtered in<br>line with current guidance?                                                                                                    |                              |
|                                                                               | Please lick the box applicable to you. If you are unsure how to answer this question, advice can be sought from<br>Nacro (an independent voluntary organisation working to prevent onne). Tel: 0300 123 1999 or email:<br>helpfin@gitarco org uk                                                                                                    |                              |
|                                                                               | Yes O O No                                                                                                    |                              |
|                                                                               | Applicant Consent and Declaration                                                                                                    |                              |
|                                                                               | "Privacy Policy - standard/enhanced checks (paper and e-Bulk applications) declaration<br>I have read the Standard/Enhanced Check Privacy Policy for applicants<br>https://www.gov.uk/government/publications/dbs-privacy-policies and I understand how<br>DBS will process my personal data and the options available to me for submitting an<br>application.                                                                                                    |                              |
|                                                                               | "Consent to obtain e-Buik standard/enhanced check electronic result<br>I consent to the DBS providing an electronic result directly to the registered body that has<br>submitted my application. I understand that an electronic result contains a message that<br>indicates either the certificate is blank or to await certificate which will indicate that my<br>certificate contains information. In some cases the registered body may provide this<br>information directly to my employer prior to me receiving my certificate. |                              |
|                                                                               | "Declaration by Applicant<br>I have provided complete and true information in support of the application and I<br>understand that knowingly making a false statement for this purpose is a criminal offence.                                                                                                    |                              |
| 📀 🥔 📜 o 💁 🕪 🗷                                                                 |                                                                                                    | - 🔐 al ♦ 15:38<br>15/08/2019 |

Once submitted, the applicant will receive an onscreen confirmation and email.

Your application has been successfully submitted. You may now log out or proceed with your next application if applicable.